### Instruksjoner for installering og fjerning av Windows PostScript- og PCLskriverdrivere – versjon 8

Denne Viktig-filen inneholder instruksjoner for hvordan du installerer egendefinert PostScript- og PCLskriverdriver i Windows-systemer. Med egendefinerte PostScript- og PCL-skriverdrivere kan du sende jobber i PostScript- eller PCL-språk til skriveren og aktivere skriverspesifikke funksjoner. På denne måten kan du skrive ut fra standard skrivebordsprogrammer, for eksempel tekstbehandlingsprogrammer, presentasjonsgrafikk og bildemanipuleringsprogrammer.

### Installere egendefinerte PostScript- og PCL-skriverdrivere

De egendefinerte PostScript- og PCL-skriverdriverne kan installeres i følgende operativsystemer:

- Windows 7 32-biters/64-biters
- Window Server 2008 32-biters/64-biters
- Windows Vista 32-biters
- Windows Server 2003 32-biters/64-biters
- Windows XP 32-biters/64-biters

Hvis du har eldre versjoner av skriverdriveren installert på systemet, må du slette disse før du installerer den nye. Du finner mer informasjon under Fjerne den egendefinerte PostScript- eller PCL-skriverdriveren på side 8.

Installeringsprosedyrene for egendefinert PostScript- og PCL-skriverdriver antar at du har et ZIP-program installert på systemet. Før du fortsetter må du kontakte Windows-administratoren for å kontrollere at du har nødvendig tilgang til å installere den egendefinerte PostScript- eller PCL-skriverdriveren.

### Slik installerer du den egendefinerte PostScript- eller PCL-skriverdriveren i Windows 7:

- 1. Hvis datamaskinen har hatt en tidligere versjon av denne driveren installert, går du først til Fjerne den egendefinerte PostScript- eller PCL-skriverdriveren på side 8, og deretter fortsetter du installasjonen.
- 2. Lukk alle åpne programmer.
- 3. Naviger til mappen der du lagret .zip-filen.
- Dobbeltklikk på PSDW32\_<merke>\_xx\_xx\_<språk>.zip-filen eller PCLW32\_<merke>\_>\_xx\_xx\_<språk>.zip-filen.
  Det vises et vindu som viser innholdet i .zip-filen.
- 5. Pakk ut filene til en mappe på harddisken.

**MERK:** Hvis du zipper opp filen til stasjonen C:\, blir filene pakket ut i mappen C:\<merke>\PS\_xx.xx\<språk> eller C:\<merke>\PCL\_xx.xx\<språk>.

- 6. Lukk ZIP-programmet.
- 7. Klikk på *Start*-knappen og velg *Kontrollpanel*. Vinduet *Kontrollpanel* vises.
- 8. Velg Enheter og skrivere. Vinduet Enheter og skrivere vises.
- 9. Klikk på Legg til skriver. Vinduet Legg til skriver vises.
- 10. Velg *Legg til en lokal skriver*. Vinduet *Velg en skriverport* vises.
- 11. Gjør ett av følgende:
  - Hvis en TCP/IP-port er tilgjengelig for skriveren, gjør følgende:
    - a. Velg Bruk følgende port.
    - b. Velg porten du vil bruke, på rullegardinmenyen.
    - c. Klikk på Neste.
  - Hvis du ikke har opprettet en TCP/IP-port for skriveren, gjør følgende:
    - a. Velg Opprett en ny port.
    - b. På rullegardinmenyen Type velger du Standard TCP/IP-port.
    - c. Klikk på Neste. Vinduet Skriv inn et skriververtsnavn eller -IP-adresse vises.
    - d. I feltet Vertsnavn eller IP-adresse skriver du inn IP-adressen for skriveren.
    - e. Om nødvendig kan du oppheve merkingen av Spør skriveren, og velg hvilken driver som skal brukes automatisk.
    - f. Klikk på Neste. Vinduet Tilleggsinformasjon om port nødvendig vises.
    - g. Klikk på Egendefinert.
    - h. Klikk på Innstillinger. Vinduet Konfigurer standard TCP/IP-portovervåking vises.
    - i. Velg LPR under Protokoll.
    - j. Skriv default i feltet Kønavn.

- k. Velg Byte-telling for LPR aktivert.
- I. Klikk på OK.
- m. Klikk på Neste i vinduet Tilleggsinformasjon om port nødvendig.

Vinduet Installer skriverdriveren vises.

- 12. Klikk på *Har disk*. Vinduet *Installer fra disk* vises.
- 13. Klikk på *Bla gjennom*. Vinduet *Finn fil* vises.
- 14. Naviger til katalogen der du pakket ut filene, og velg .inf-filen for den egendefinerte PostScript- eller PCL-skriverdriveren.
- 15. Klikk på *Åpne*. Vinduet *Installer fra disk* vises igjen.
- 16. Klikk på OK. Vinduet Installer skriverdriveren vises igjen.
- 17. Klikk på Neste. Vinduet Skriv inn et skrivernavn vises.

**MERK:** Hvis vinduet *Hvilken versjon av driveren vil du bruke*? vises, stopper du og fjerner den eksisterende driveren først. Se Fjerne den egendefinerte PostScript- eller PCL-skriverdriveren på side 8.

- 18. I feltet Skrivernavn endrer du om nødvendig navnet på skriverdriveren.
- 19. Klikk på Neste. Vinduet Windows-sikkerhet vises og bekrefter at du skal installere enhetsprogramvaren.
- 20. Velg Klarer alltid programvare fra "Eastman Kodak Company".
- 21. Klikk på Installer. Vinduet Skriverdeling vises.
- 22. Velg Ikke del denne skriveren.
- 23. Klikk på Neste. Vinduet <skrivernavn> er lagt til vises.
- 24. Hvis du installerer PCL-skriverdriveren og du vil at den skal være standardskriver, velger du Angi som standardskriver.
- 25. Hvis du vil skrive ut en testside, klikker du på Skriv ut en testside.
- 26. Klikk på *Fullfør*. Den egendefinerte PostScript- eller PCL-skriverdriveren er klar til bruk.
- 27. Lukk vinduet Enheter og skrivere.
- 28. Hvis du har oppgradert til en ny versjon av driveren, må du starte datamaskinen på nytt.

**MERK:** Du trenger ikke å starte datamaskinen på nytt hvis dette er første gang du installerer driveren på denne datamaskinen.

#### Slik installerer du den egendefinerte PostScript- eller PCL-skriverdriveren i Windows Vista:

- 1. Hvis datamaskinen har hatt en tidligere versjon av denne driveren installert, går du først til Fjerne den egendefinerte PostScript- eller PCL-skriverdriveren på side 8, og deretter fortsetter du installasjonen.
- 2. Lukk alle åpne programmer.
- 3. Naviger til mappen der du lagret .zip-filen.
- Dobbeltklikk på PSDW32\_<merke>\_xx\_xx\_<språk>.zip-filen eller PCLW32\_<merke>\_>\_xx\_xx\_<språk>.zip-filen. Det vises et vindu som viser innholdet i .zip-filen.
- 5. Pakk ut filene til en mappe på harddisken.

**MERK:** Hvis du zipper opp filen til stasjonen C:\, blir filene pakket ut i mappen C:\<merke>\PS\_xx.xx\<språk> eller C:\<merke>\PCL\_xx.xx\<språk>.

- 6. Lukk ZIP-programmet.
- 7. Klikk på *Start*-knappen og velg *Kontrollpanel*. Vinduet *Kontrollpanel* vises.
- 8. Velg *Skriver* under *Maskinvare og lyd*. Vinduet *Skrivere* vises.
- 9. Klikk på Legg til skriver. Vinduet Velg en lokal skriver eller nettverksskriver vises.
- 10. Klikk på *Legg til en lokal skriver*. Vinduet *Velg en skriverport* vises.
- 11. Gjør ett av følgende:
  - Hvis en TCP/IP-port er tilgjengelig for skriveren, gjør følgende:
    - a. Velg Bruk følgende port.
    - b. Velg porten du vil bruke, på rullegardinmenyen.
    - c. Klikk på Neste.
  - Hvis du ikke har opprettet en TCP/IP-port for skriveren, gjør følgende:
    - a. Velg Opprett en ny port.
    - b. På rullegardinmenyen Porttype velger du Standard TCP/IP-port.
    - c. Klikk på Neste. Vinduet Skriv inn et skriververtsnavn eller -IP-adresse vises.
    - d. I feltet Vertsnavn eller IP-adresse skriver du inn IP-adressen for skriveren.
    - e. Om nødvendig kan du oppheve merkingen av Spør skriveren, og velg hvilken driver som skal brukes automatisk.
    - f. Klikk på Neste. Vinduet Tilleggsinformasjon om port nødvendig vises.
    - g. Velg Egendefinert.
    - h. Klikk på Innstillinger. Vinduet Konfigurer standard TCP/IP-portovervåking vises.
    - i. Velg LPR under Protokoll.

- j. Skriv default i feltet Kønavn.
- k. Velg Byte-telling for LPR aktivert.
- I. Klikk på OK.

Vinduet Installer skriverdriveren vises.

- 12. Klikk på *Har disk*. Vinduet *Installer fra disk* vises.
- 13. Klikk på *Bla gjennom.* Vinduet *Finn fil* vises.
- 14. Naviger til katalogen der du pakket ut filene, og velg .inf-filen for den egendefinerte PostScript- eller PCL-skriverdriveren.
- 15. Klikk på *Åpne*. Vinduet *Installer fra disk* vises igjen.
- 16. Klikk på *OK*. Vinduet *Installer skriverdriveren* vises igjen.
- 17. Klikk på Neste. Vinduet Skriv inn et skrivernavn vises.

**MERK:** Hvis vinduet *Hvilken versjon av driveren vil du bruke*? vises, stopper du og fjerner den eksisterende driveren først. Se Fjerne den egendefinerte PostScript- eller PCL-skriverdriveren på side 8.

- 18. I feltet Skrivernavn endrer du om nødvendig navnet på skriverdriveren.
- 19. Hvis du vil at den egendefinerte PostScript- eller PCL-skriverdriveren skal være standardskriver, velger du Angi som standardskriver.
- 20. Klikk på Neste. Vinduet Windows-sikkerhet vises og bekrefter at du ønsker å installere enhetsprogramvaren.
- 21. Velg Klarer alltid programvare fra "Eastman Kodak Company".
- 22. Klikk på *Installer*. Når filene er installert, vises vinduet <*skrivernavn> er lagt til* vises.
- 23. Hvis du vil skrive ut en testside, klikker du på Skriv ut en testside.
- 24. Klikk på *Fullfør*. Den egendefinerte PostScript- eller PCL-skriverdriveren er klar til bruk.
- 25. Lukk vinduet Skrivere.
- 26. Lukk vinduet Kontrollpanel.
- 27. Hvis du har oppgradert til en ny versjon av driveren, må du starte datamaskinen på nytt.

**MERK:** Du trenger ikke å starte datamaskinen på nytt hvis dette er første gang du installerer driveren på denne datamaskinen.

## Slik installerer du den egendefinerte PostScript- eller PCL-skriverdriveren i Windows Server 2003 eller Windows XP:

- 1. Hvis datamaskinen har hatt en tidligere versjon av denne driveren installert, går du først til Fjerne den egendefinerte PostScript- eller PCL-skriverdriveren på side 8, og deretter fortsetter du installasjonen.
- 2. Lukk alle åpne programmer.
- 3. Naviger til mappen der du lagret .zip-filen.
- Dobbeltklikk på PSDW32\_<merke>\_xx\_xx\_<språk>.zip-filen eller PCLW32\_<merke>\_>\_xx\_xx\_<språk>.zip-filen.
  Det vises et vindu som viser innholdet i .zip-filen.
- 5. Pakk ut filene til en mappe på harddisken.

**MERK:** Hvis du zipper opp filen til stasjonen C:\, blir filene pakket ut i mappen C:\<merke>\PS\_xx.xx\<språk> eller C:\<merke>\PCL\_xx.xx\<språk>.

- 6. Lukk ZIP-programmet.
- Velg Start > Innstillinger > Skrivere og telefakser (Windows Server 2003) eller Start > Skrivere og telefakser (Windows XP).
  Vinduet Skrivere og telefakser vises.
- 8. Dobbeltklikk på *Legg til skriver*. Vinduet *Velkommen til veiviseren for skriver* vises.
- 9. Klikk på Neste. Vinduet Lokal skriver eller nettverksskriver vises.
- 10. Velg En lokal skriver koblet til denne datamaskinen.
- 11. Opphev om nødvendig valget av Søk og installer Plug and Play-skriver automatisk.
- 12. Klikk på Neste. Vinduet Velg en skriverport vises.
- 13. Gjør ett av følgende:
  - Hvis en TCP/IP-port er tilgjengelig for skriveren, gjør følgende:
    - a. Velg Bruk følgende port.
    - b. Velg porten du vil bruke, på rullegardinmenyen.
    - c. Klikk på Neste.
  - Hvis du ikke har opprettet en TCP/IP-port for skriveren, gjør følgende:
    - a. Velg Opprett en ny port.
    - b. På rullegardinmenyen Porttype velger du Standard TCP/IP-port.
    - c. Klikk på Neste. Vinduet Velkommen til veiviseren for standard TCP/IP-skriverport vises.
    - d. Klikk på *Neste*. Vinduet *Legg til port* vises.
    - e. I feltet Skrivernavn eller IP-adresse skriver du inn IP-adressen for skriveren.
    - f. Klikk på Neste. Vinduet Tilleggsinformasjon om port nødvendig vises.
    - g. Velg Egendefinert.

- h. Klikk på Innstillinger. Vinduet Konfigurer standard TCP/IP-portovervåking vises.
- i. Velg LPR under Protokoll.
- j. Skriv default i feltet Kønavn.
- k. Velg Byte-telling for LPR aktivert.
- I. Klikk på OK.
- m. Klikk på Neste i vinduet Tilleggsinformasjon om port nødvendig. Vinduet Fullfører veiviseren for standard TCP/IP-skriverport vises.
- n. Klikk på Fullfør.

Vinduet Installer skriverprogramvare vises.

- 14. Klikk på *Har disk*. Vinduet *Installer fra disk* vises.
- 15. Klikk på *Bla gjennom*. Vinduet *Finn fil* vises.
- 16. Naviger til katalogen der du pakket ut filene, og velg .inf-filen for den egendefinerte PostScript- eller PCL-skriverdriveren.
- 17. Klikk på Åpne. Vinduet Installer fra disk vises igjen.
- 18. Klikk på OK. Vinduet Installer skriverprogramvare vises igjen.
- 19. Klikk på Neste. Vinduet Gi navn til skriveren vises.

**MERK:** Hvis vinduet *Bruk eksisterende driver* vises, må du stoppe og fjerne den eksisterende driveren først. Se Fjerne den egendefinerte PostScript- eller PCL-skriverdriveren på side 8.

- 20. I feltet Skrivernavn endrer du om nødvendig navnet på skriverdriveren.
- 21. Gjør ett av følgende:
  - Hvis du vil at den egendefinerte PostScript- eller PCL-skriverdriveren skal være standardskriver, velger du Ja.
  - Hvis du ikke vil at den egendefinerte PostScript- eller PCL-skriverdriveren skal være standardskriver, velger du *Nei*.
- 22. Klikk på Neste. Vinduet Skriverdeling vises.
- 23. Velg Ikke del denne skriveren.
- 24. Klikk på Neste. Vinduet Skriv ut testside vises.
- 25. Gjør ett av følgende:
  - Hvis du vil skrive ut en testside, velger du Ja.
  - Hvis du ikke vil skrive ut en testside, velger du Nei.
- 26. Klikk på Neste.

Vinduet Fullfører veiviseren for skriver vises.

Instruksjoner for installering og fjerning av Windows PostScript- og PCL-skriverdrivere

27. Klikk på *Fullfør*.

Meldingen *Maskinvareinstallasjon* vises og bekrefter at du ønsker å fortsette å installere enhetsprogramvaren.

**MERK:** Du kan bekrefte at driveren er signert ved å navigere til katalogen der du pakket ut filene på harddisken. Høyreklikk på .cat-filen og velg *Egenskaper*. Klikk på kategorien *Digital signatur* for å vise informasjon som angir at driveren er signert.

- 28. Klikk på *Fortsett likevel*. Den egendefinerte PostScript- eller PCL-skriverdriveren er klar til bruk.
- 29. Lukk vinduet Skrivere og telefakser.
- 30. Hvis du har oppgradert til en ny versjon av driveren, må du starte datamaskinen på nytt.

**MERK:** Du trenger ikke å starte datamaskinen på nytt hvis dette er første gang du installerer driveren på denne datamaskinen.

### Fjerne den egendefinerte PostScript- eller PCL-skriverdriveren

Når du skal fjerne skriverdriveren, må du fjerne alle skriverne som bruker driveren, og deretter fjerne selve driveren.

### Slik fjerner du den egendefinerte PostScript- eller PCL-skriverdriveren fra Windows 7:

- 1. Klikk på *Start*-knappen og velg *Kontrollpanel*. Vinduet *Kontrollpanel* vises.
- Velg Administrative verktøy. Vinduet Administrative verktøy vises.
- 3. Dobbeltklikk på *Utskriftsbehandling*. Vinduet *Utskriftsbehandling* vises.
- 4. Utvid om nødvendig mappen Egendefinerte filtre.
- 5. Velg mappen Alle skrivere.
- 6. Høyreklikk på skriverdriveren og velg *Slett*. Meldingen *Utskriftsbehandling* vises og bekrefter at du vil slette skriveren.
- 7. Klikk på Ja.
- 8. Velg mappen Alle drivere.
- 9. Høyreklikk på skriverdriveren og velg *Fjern driverpakke*. Meldingen *Utskriftsbehandling* vises og bekrefter at du vil slette driveren.
- 10. Klikk på Slett.
- 11. Klikk på OK.

Hvis meldingen *Egenskaper for utskriftsserver* vises og angir at skriverdriveren er i bruk, klikker du på *OK*, starter datamaskinen på nytt og gjentar prosedyren.

- 12. Lukk vinduet Utskriftsbehandling.
- 13. Lukk vinduet Administrative verktøy.
- 14. Lukk vinduet Kontrollpanel.
- 15. Om nødvendig, start datamaskinen på nytt.

### Slik fjerner du den egendefinerte PostScript- eller PCL-skriverdriveren fra Windows Vista:

- 1. Klikk på Start-knappen og velg Kontrollpanel. Vinduet Kontrollpanel vises.
- 2. Velg Skriver under Maskinvare og lyd. Vinduet Skrivere vises.
- 3. Gjør ett av følgende:
  - Høyreklikk på den egendefinerte PostScript- eller PCL-skriverdriveren du vil fjerne, og velg Slett.
  - Høyreklikk på den egendefinerte PostScript- eller PCL-skriverdriveren du vil fjerne, og trykk på [Delete] på tastaturet.

Meldingen Skrivere vises og bekrefter at du vil fjerne skriveren.

- 4. Klikk på Ja.
- Fra listen Mapper til venstre i vinduet Skrivere høyreklikker du på Skrivere og velger Kjør som administrator > Serveregenskaper. Vinduet Egenskaper for utskriftsserver vises.
- 6. Velg kategorien Drivere.
- 7. Merk skriverdriveren som skal fjernes.
- 8. Klikk på *Fjern*. Vinduet *Fjern driver og pakke* vises.
- 9. Velg Fjern driver og driverpakke.
- 10. Klikk på OK. Meldingen Egenskaper for utskriftsserver vises og bekrefter at du vil fjerne skriverdriveren.
- 11. Klikk på *Ja*. Vinduet *Fjern driverpakke* vises.

**MERK:** Hvis meldingen *Egenskaper for utskriftsserver* vises og angir at skriverdriveren er i bruk, klikker du på *OK*, starter datamaskinen på nytt og gjentar prosedyren.

- 12. Klikk på Slett.
- 13. Klikk på OK.
- 14. Klikk på Lukk for å lukke vinduet Egenskaper for utskriftsserver.
- 15. Lukk vinduet Skrivere.
- 16. Lukk vinduet Kontrollpanel.
- 17. Om nødvendig, start datamaskinen på nytt.

# Slik fjerner du den egendefinerte PostScript- eller PCL-skriverdriveren fra Windows Server 2003 eller Windows XP:

- Velg Start > Innstillinger > Skrivere og telefakser (Windows Server 2003) eller Start > Skrivere og telefakser (Windows XP).
  Vinduet Skrivere og telefakser vises.
- 2. Gjør ett av følgende:
  - Høyreklikk på den egendefinerte PostScript- eller PCL-skriverdriveren du vil fjerne, og velg Slett.
  - Merk den egendefinerte PostScript- eller PCL-skriverdriveren du vil fjerne, og velg [Delete].

Meldingen Skrivere vises og bekrefter at du vil fjerne skriveren.

- 3. Klikk på Ja.
- Velg Fil > Serveregenskaper. Vinduet Egenskaper for utskriftsserver vises.
- 5. Velg kategorien Drivere.
- 6. Merk skriverdriveren som skal fjernes.
- 7. Klikk på *Fjern*. Meldingen *Egenskaper for utskriftsserver* vises og bekrefter at du virkelig vil fjerne skriverdriveren.
- 8. Klikk på Ja.

**MERK:** Hvis meldingen *Egenskaper for utskriftsserver* vises og anger at skriverdriveren er i bruke, klikker du på *OK*, starter datamaskinen på nytt og gjentar prosedyren fra trinn 3.

- 9. Klikk på Lukk for å lukke vinduet Egenskaper for utskriftsserver.
- 10. Lukk vinduet Skrivere og telefakser.
- 11. Om nødvendig, start datamaskinen på nytt.